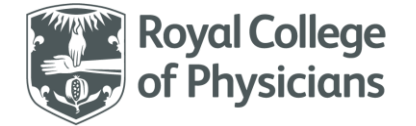

National Respiratory Audit Programme (NRAP) NRAP audit – Guidance for using the web tool import function Version 1.1: November 2023

There are also FAQs and a technical guidance document available for the clinical audit.

Please note, the screenshots used throughout this document relate to the children and young people asthma audit section of the webtool, however, the process and pages of the webtool look the same for all other audit workstreams within NRAP.

### Contents

| Accessing the imports page                        | 2 |
|---------------------------------------------------|---|
| Imports checklist                                 | 2 |
| Import dataset specifications and header file     | 3 |
| Submitting an import file                         | 3 |
| Output from importing data without errors         | 4 |
| Imported records                                  | 5 |
| Output from importing data with errors            | 6 |
| Invalid records - records that cannot be imported | 7 |
| Viewing your imports                              | 8 |
| Import summary page                               | 9 |

This contents page is navigable. Please click on any of the headings and subheadings above to take you to the relevant section of the document.

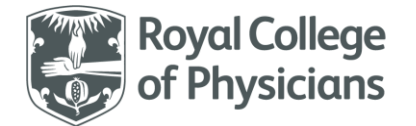

### Accessing the imports page

#### Go to the import section of the web tool for anything to do with imports

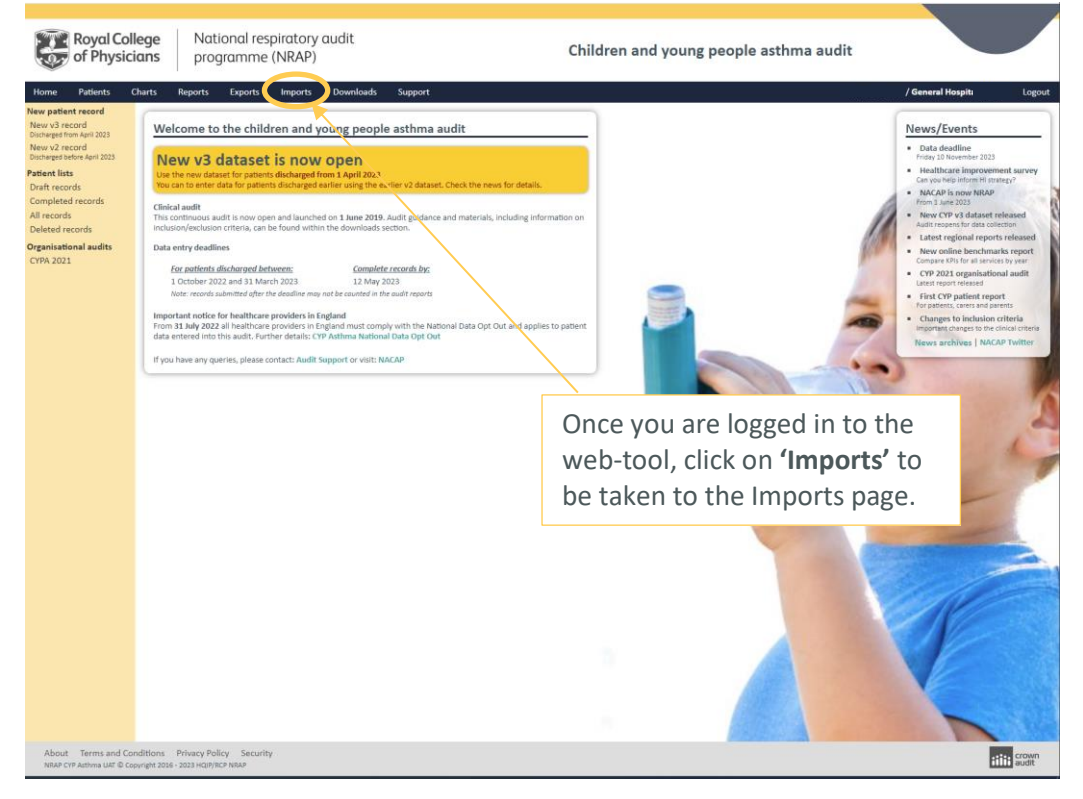

### Imports checklist

Please review the following points before attempting imports:

• Decide if you really need to do imports

They are only suitable for units/services with a high number of cases to import (>50 per month) Units with fewer cases will find it easier to enter data directly online with fewer errors Typing data into a spreadsheet is not any quicker than entering it directly online There are technicalities and details you will need to deal with which can be challenging You may need assistance from your IT support service or technical colleagues

- Review the import dataset specifications and guidance
- Make sure your import data file and data matches the specifications
- Make sure your import data file uses the supplied column headings/labels
- Always review the import results and correct any errors reported
- You should import your data monthly

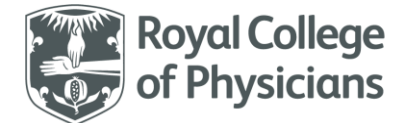

### Import dataset specifications and header file

Look for the 'datasets' on the side-bar menu to download the import dataset and header files for every supported dataset. Your data must match the import dataset and use the supplied headings/labels.

| Home Patients C<br>New Import<br>Imports          |                                                                                                    | łospital (YYY)        | Logout      |
|---------------------------------------------------|----------------------------------------------------------------------------------------------------|-----------------------|-------------|
| Help<br>Overview<br>Guides<br>Datasets            | v2.00 (Aug 2003) POP 11916b       v2.00 (Aug 2003) CSV 10b         V2 Dataset         For patients admitted from 1 June 2019 and discharged from 1 April 2021 until 31 March 2023.         Image of dataset specifications<br>v2.01 (Aug 2023) POP 13310b         CYP v2 Import Dataset<br>image of dataset specifications<br>v2.01 (Aug 2023) POP 13310b         CYP v2 Image of dataset specifications<br>v2.01 (Aug 2023) CSV 10b         Output | esults<br>al % Status |             |
|                                                   | The v1 import dataset is no longer available and has been withdrawn. Close Print                                                                                                    |                       |             |
| About Terms and Con<br>NRAP CYP Asthma © Copyrigh | Itions Privacy Policy Security<br>2016-2024 HQIP/RCP NRAP                                                                                                    | iiiii S               | own<br>udit |

# Submitting an import file

Choose 'New import' on the side-bar menu and complete the import form, then click the 'Import' button

| rts<br>import | Import data 🖲                                                                                                    |                                                                                                    |                                           |                                                                                               |
|---------------|----------------------------------------------------------------------------------------------------|----------------------------------------------------------------------------------------------------|-------------------------------------------|-----------------------------------------------------------------------------------------------|
| me Release C  | Import details ① Income more data for your unit from a CSV file. Rep Detaset: Atile sure your data matches the dataset and only during the dataset priori. | for to the closed data importing resources on the download, page.<br>Patients discharged before April<br>orduale patients discharged from April 2 | ii 2023 (v2 dətəsət)<br>2023 (v3 dətəsət) | Select the dataset<br>that your import<br>corresponds to                                      |
|               | Select file to import:<br>Only upload C3V data files that match the dataset sy                                                                             | Choose file No file chosen                                                                                                    |                                           |                                                                                               |
|               |                                                                                                    |                                                                                                    | C<br>fi<br>fc<br>tc                       | lick on the <b>'Choose</b><br><b>le'</b> button to search<br>or the file you wish<br>o import |
|               | Click o<br>butto<br>ready                                                                                                    | on the <b>'Import'</b><br>n once you're<br>r to import your                                                                                       |                                           |                                                                                               |

Guidance for using the web tool import function | Version 1.1: November 2023 National Respiratory Audit Programme (NRAP) <u>nrap@rcp.ac.uk</u> | 020 3075 1526 www.rcp.ac.uk/nrap

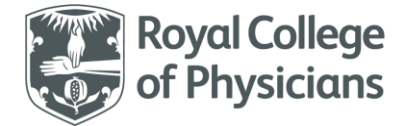

# Output from importing data without errors

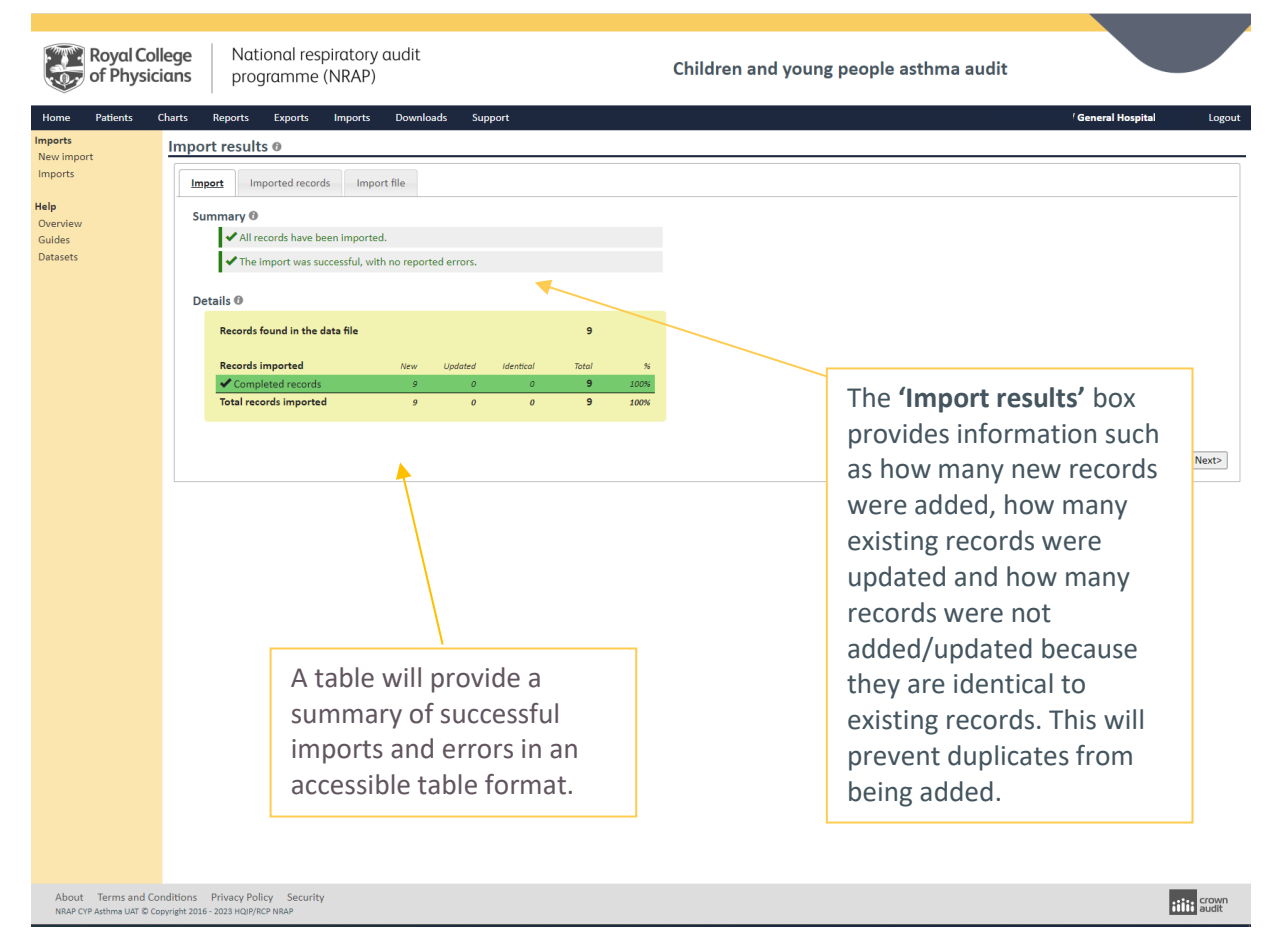

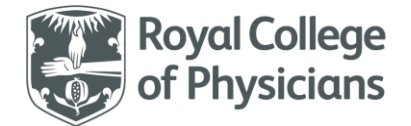

# Imported records

| ew import                                                | Import results 0                                                                                                    |                                                                                                    |                                                                                                    |                                                                                                    | [Next> |
|----------------------------------------------------------|----------------------------------------------------------------------------------------------------|----------------------------------------------------------------------------------------------------|----------------------------------------------------------------------------------------------------|----------------------------------------------------------------------------------------------------|--------|
| ew import<br>aports<br>Ip<br>verview<br>uides<br>atasets | Import         Impacted records           Records updated by this import         rote: Records will be removed fro           2         933-476-600           3         943-476-600           5         943-476-600           6         943-476-600           7         943-476-600           8         943-476-600           9         943-476-600           10         943-476-601 | Import file           are heted below. Only new or updated records are list<br>mithinking there are updated by a fater import. This fat excludes<br>ber Arrival date Gender Date of Birth Completing<br>12 82(03/2021 Male 17/02/2013 C<br>82 26/03/2021 Male 17/02/2013 C<br>142 26/03/2021 Male 10/02/2011 C<br>122 27/03/2021 Male 126/12/2011 C<br>123 27/03/2021 Male 128/11/2013 C<br>137 27/03/2021 Male 28/09/2018 C<br>199 27/03/2021 Female 28/09/2018 C<br>199 27/03/2021 Female 10/11/2009 C | I. Identical records are not shown. Please check sy<br>splicates in your import file. Only the first 100 records are<br>2 Status<br>New<br>New<br>New<br>New<br>New<br>New<br>New<br>New | The <b>'Imported records'</b> tab<br>will display the records<br>that were successfully<br>added or updated during<br>the import. You can also<br>use this summary to check<br>that the basic metrics (NHS<br>number, date of birth,<br>admission date etc.) are all<br>correct. | Nex    |

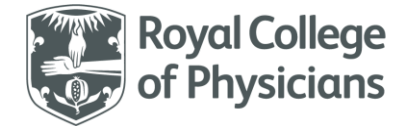

# Output from importing data with errors

| Royal Colle<br>of Physicia                                                                                                    | ege National respiratory audit<br>ans programme (NRAP)                                                                                                    | Children and young people asthma audit                                                                                                    |
|----------------------------------------------------------------------------------------------------|----------------------------------------------------------------------------------------------------|----------------------------------------------------------------------------------------------------|
| Home         Patients         Ch           Imports         Imports         Imports           New Import         Imports         Imports           Overview         Guides         Datasets | Auts       Reports       Exports       Imports       Downloads       Support         Import results 0       Import de records       Import file       Import de records       Import file         Summary 0       Some records have not been imported.       X some invalid records have not been imported.       X some invalid records have not been imported.       X some invalid records have not been imported.       X some invalid records have not been imported.       X some invalid records have not been imported.       X some invalid records have not been imported.       X some invalid records have not been imported.       X some invalid records have not been imported.       X some invalid records have not been imported.       X some invalid records have not been imported.       X some invalid records inported is to be invalid records into the data file       20         V Completed records       0       0       14       144       20%         Y invalid records inported       0       0       14       144       20%         Y invalid records not imported       6       20%       20%       20%       20%       20%       20%       20%       20%       20%       20%       20%       20%       20%       20%       20%       20%       20%       20%       20%       20%       20%       20%       20%       20%       20%       20%       20% | If you import a file which<br>contains errors in the data,<br>further information will be<br>given in each of the tabs to<br>help you amend your data. |
| About Terms and Cond<br>NRAP CYP Asthma UAT © Copy                                                                                                    | nditions Privacy Policy Security<br>yright 2016 - 2023 Hgr/PicP NBAP                                                                                                    | iiii Grown                                                                                                    |

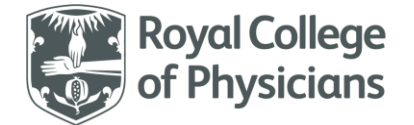

# Invalid records - records that cannot be imported

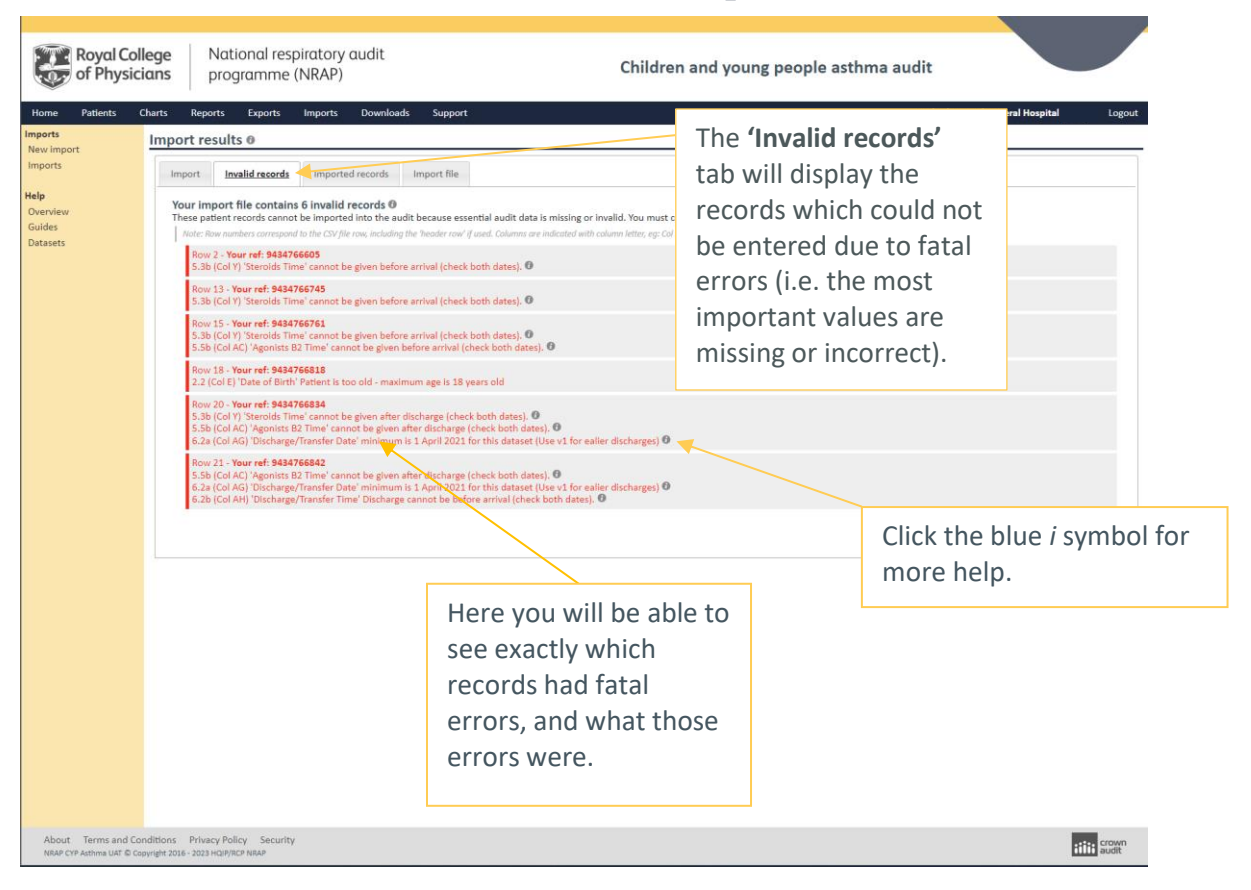

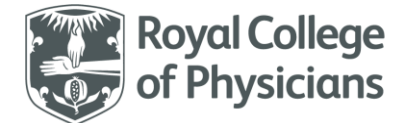

### Viewing your imports

The imports list shows all recent imports and their status. A successful import is shown in green.

Incomplete imports show in amber and imports with invalid data are shown in red.

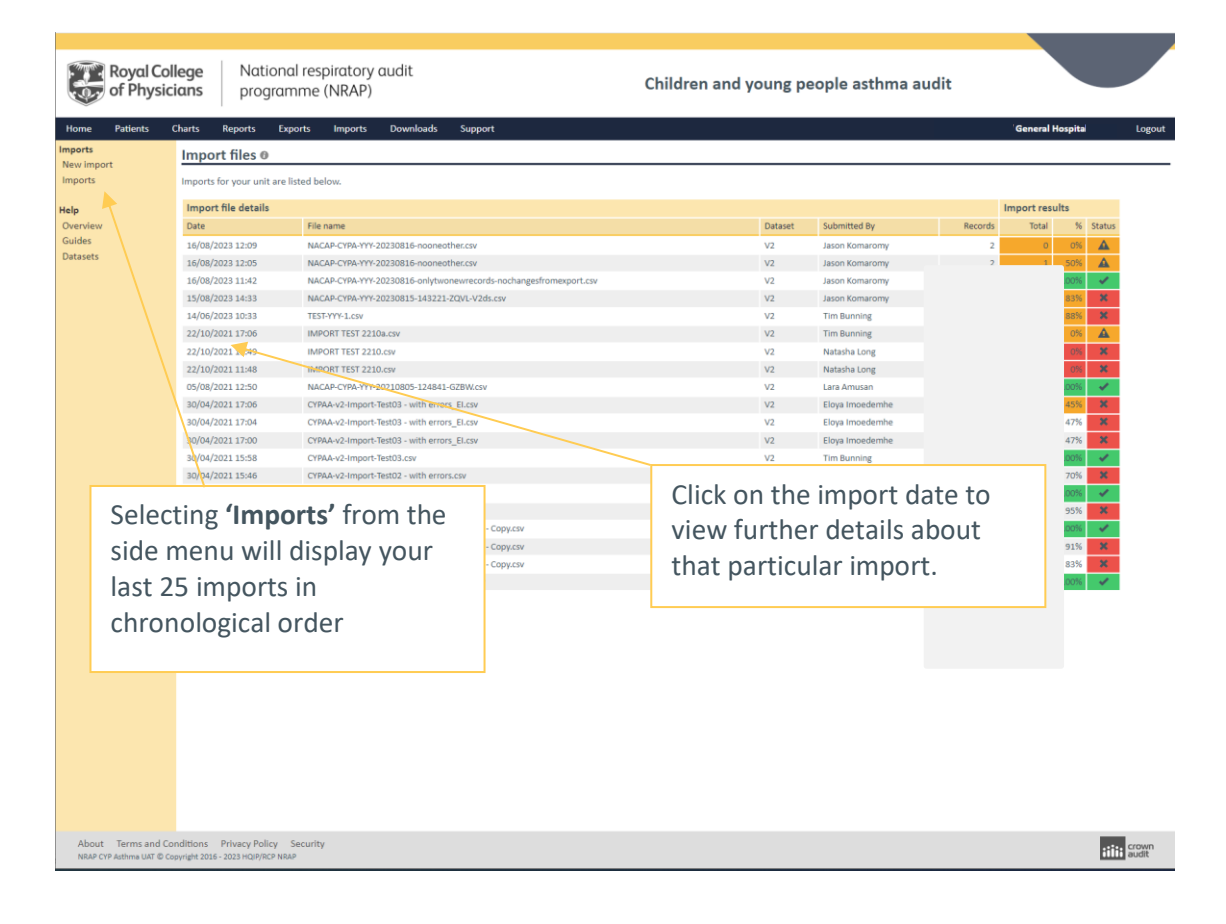

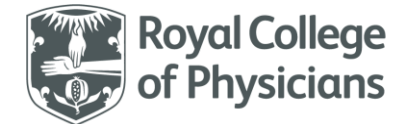

#### Import summary page

| atients                                                                                                    | Charts Reports E          | Exports Imports Downloads              | Support                          |         |              |         | General H   | lospital |     |
|----------------------------------------------------------------------------------------------------|---------------------------|----------------------------------------|----------------------------------|---------|--------------|---------|-------------|----------|-----|
|                                                                                                    | Import files 🛛            |                                        |                                  |         |              |         |             |          |     |
|                                                                                                    | Imports for your unit are | e listed below.                        |                                  |         |              |         |             |          |     |
|                                                                                                    | Import file details       |                                        |                                  |         |              |         | Import resu | lts      |     |
|                                                                                                    | Date _                    | File name                              |                                  | Dataset | Submitted By | Records | Total       | %        | Sta |
|                                                                                                    | 16/08/2023 12:09          | NACAP-CYPA-YYY-20230816-nooneothe      | r.csv                            | V2      |              | 2       | 0           | 0%       |     |
|                                                                                                    | 16/08/2023 12:05          | NACAP-CYPA-YYY-20230816-nooneothe      | r.csv                            | V2      |              | 2       | 1           | 50%      | 4   |
| rest<br>sets                                                                                                    | 16/08/2023 11:42          | NACAP-CYPA-YYY-20230816-onlytwone      | wrecords-nochangesfromexport.csv | V2      |              | 2       | 2           | 100%     | •   |
|                                                                                                    | 15/08/2023 14:33          | NACAP-CYPA-YYY-20230815-143221-ZC      | VL-V2ds.csv                      | V2      |              | 93      | 77          | 83%      | 3   |
| rome Patients of ports and ports and | 14/06/2023 10:33          | TEST-YYY-1.csv                         |                                  | V2      |              | 66      | 58          | 88%      | 3   |
|                                                                                                    | 22/10/2021 17:06          | IMPORT TEST 2210a.csv                  |                                  | V2      |              | 1       | 0           | 0%       | 4   |
|                                                                                                    | 22/10/2021 11:49          | IMPORT TEST 2210.csv                   |                                  | V2      |              | 1       | 0           | 0%       | 3   |
|                                                                                                    | 22/10/2021 11:48          | IMPORT TEST 2210.csv                   |                                  | V2      |              | 1       | 0           | 0%       | 3   |
|                                                                                                    | 05/08/2021 12:50          | NACAP-CYPA-YYY-20210805-124841-GZ      | BW.csv                           | V2      |              | 2       | 2           | 100%     | •   |
|                                                                                                    | 30/04/2021 17:06          | CYPAA-v2-Import-Test03 - with errors_E | il.csv                           | V2      |              | 20      | 9           | 45%      | -   |
|                                                                                                    | 30/04/2021 17:04          | CYPAA-v2-Import-Test03 - with errors_E | il.csv                           | V2      |              | 19      | 9           | 47%      |     |
|                                                                                                    | 30/04/2021 17:00          | CYPAA-v2-Import-Test03 - with errors_E | il.csv                           | V2      |              | 19      | 9           | 47%      |     |
|                                                                                                    | 30/04/2021 15:58          | CYPAA-v2-Import-Test03.csv             |                                  | V2      |              | 20      | 20          | 100%     | `   |
| Т                                                                                                    | he <b>'Heln'</b> se       | ection has                             |                                  | V2      |              | 20      | 14          | 70%      |     |
|                                                                                                    | inc incip st              |                                        |                                  | V2      |              | 20      | 10          | 05%      | 1   |
| a                                                                                                    | dditional gu              | uidance for the                        | - Convicsv                       | V1A     |              | 11      | 11          | 100%     |     |
| 1.1                                                                                                    |                           |                                        | - Copy csv                       | V1A     |              | 11      | 10          | 91%      |     |
| Royal Co<br>of Physic<br>ports<br>evinport<br>iports                                                                                                    | nport proce               | ess.                                   | - Copy.csv                       | V1A     |              | 12      | 10          | 83%      |     |
|                                                                                                    |                           |                                        | ,                                | V1A     |              | 9       | 9           | 100%     |     |
|                                                                                                    |                           |                                        |                                  |         |              |         |             |          |     |